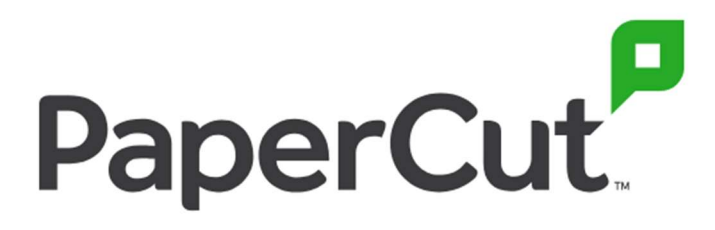

# **Swipe Card Association**

1. Check that your device is displaying the Swipe Card symbol

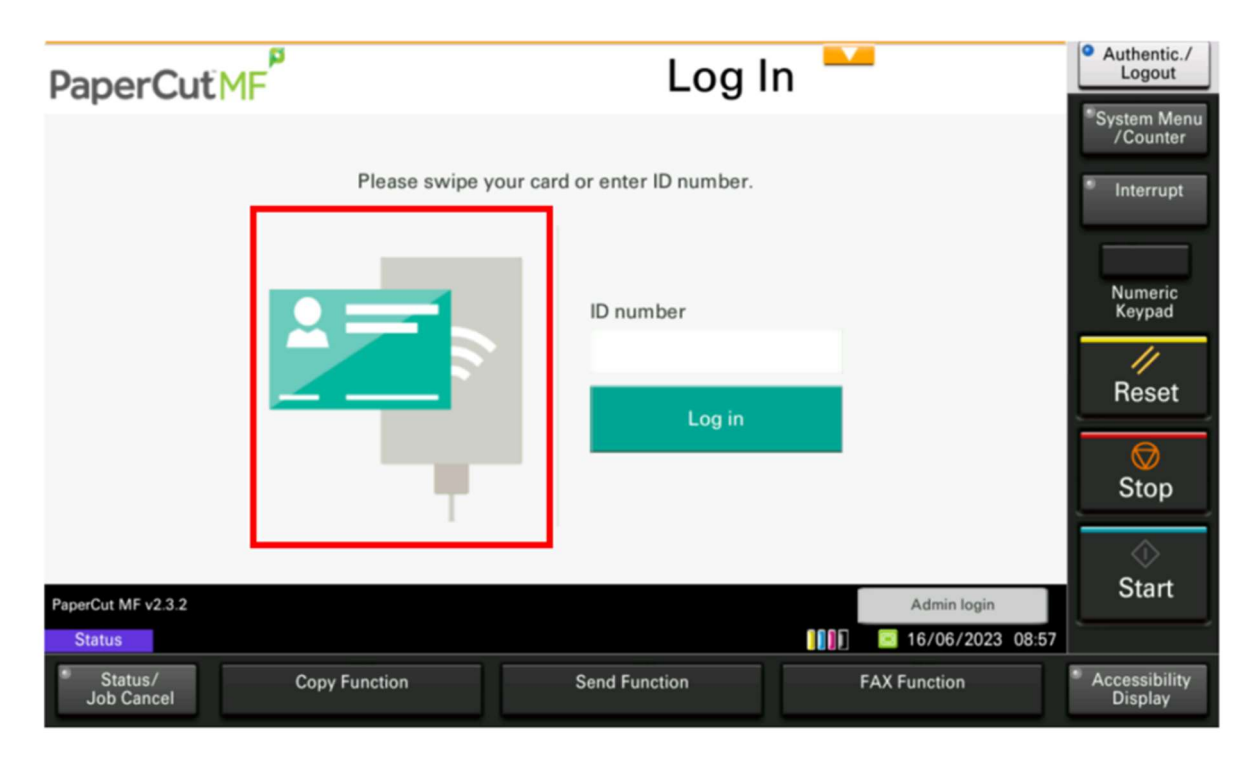

2. Introduce your swipe card to the card reader installed on the MFD

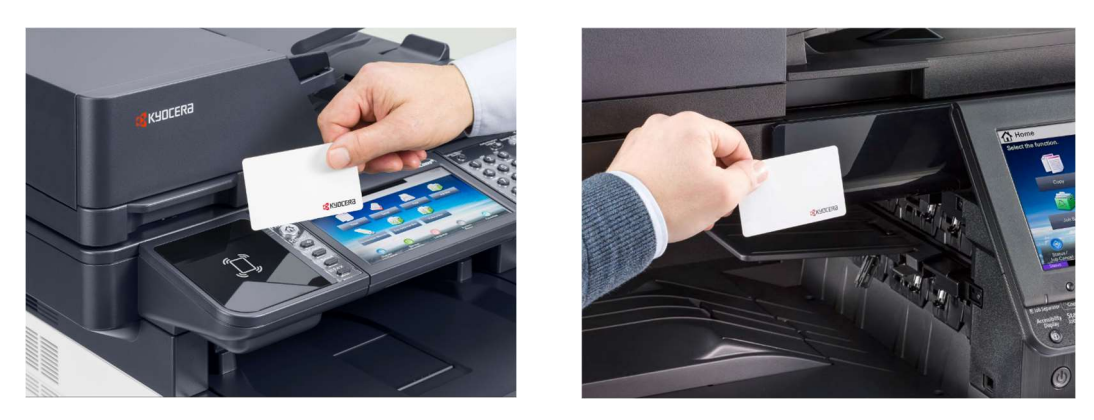

3. The display will change to allow the input of login details

| < Back                  | Card Association                                                            | • Authentic./<br>Logout                                      |
|-------------------------|-----------------------------------------------------------------------------|--------------------------------------------------------------|
|                         | Enter username/password to associate your card<br>with an existing account. | *System Menu<br>/Counter<br>* Interrupt<br>Numeric<br>Keypad |
|                         | Set                                                                         | Stop                                                         |
| Status                  | 16/06/2023 08:57                                                            |                                                              |
| * Status/<br>Job Cancel | Copy Function Send Function FAX Function                                    | Accessibility<br>Display                                     |

## 4. Input your network Username

| < Back     | C                                                | ard Association                                                                              | on           | • Authentic./<br>Logout                                                       |
|------------|--------------------------------------------------|----------------------------------------------------------------------------------------------|--------------|-------------------------------------------------------------------------------|
| Status     | Enter username / g<br>with a<br>Userna<br>Passwo | password to associate your care<br>an existing account.<br>me<br>gavin.mcinnes<br>ord<br>Set | d            | *System Menu<br>/Counter<br>* Interrupt<br>Numeric<br>Keypad<br>Reset<br>Stop |
| Status/    | Copy Function                                    | Send Function                                                                                | FAX Function | Accessibility                                                                 |
| Job Cancer |                                                  |                                                                                              |              | Display                                                                       |

## 5. Insert your network Password

| < Back                  | C                                            | ard Associati                                                                                    | on           | • Authentic./<br>Logout                                                     |
|-------------------------|----------------------------------------------|--------------------------------------------------------------------------------------------------|--------------|-----------------------------------------------------------------------------|
|                         | Enter username/j<br>with<br>Userna<br>Passwo | password to associate your car<br>an existing account.<br>me<br>gavin.mcinnes<br>ord<br>•<br>Set | d            | *System Menu<br>/Counter<br>Interrupt<br>Numeric<br>Keypad<br>Reset<br>Stop |
| Status                  |                                              |                                                                                                  |              | Start                                                                       |
| * Status/<br>Job Cancel | Copy Function                                | Send Function                                                                                    | FAX Function | <ul> <li>Accessibility<br/>Display</li> </ul>                               |

#### 6. Click on Set to complete

| < Back                          | C                                           | ard Association                                                                                    | on           | Authentic./<br>Logout                                                                |
|---------------------------------|---------------------------------------------|----------------------------------------------------------------------------------------------------|--------------|--------------------------------------------------------------------------------------|
|                                 | Enter username/<br>with<br>Userna<br>Passwo | password to associate your care<br>an existing account.<br>me<br>gavin.mcinnes<br>ord<br>••<br>Set | d            | *System Menu<br>/Counter<br>Interrupt<br>Numeric<br>Keypad<br>Reset<br>Reset<br>Stop |
| Status<br>Status/<br>Job Cancel | Copy Function                               | Send Function                                                                                      | FAX Function | 9<br>* Accessibility<br>Display                                                      |

#### 7. If Successful, the following message will be displayed

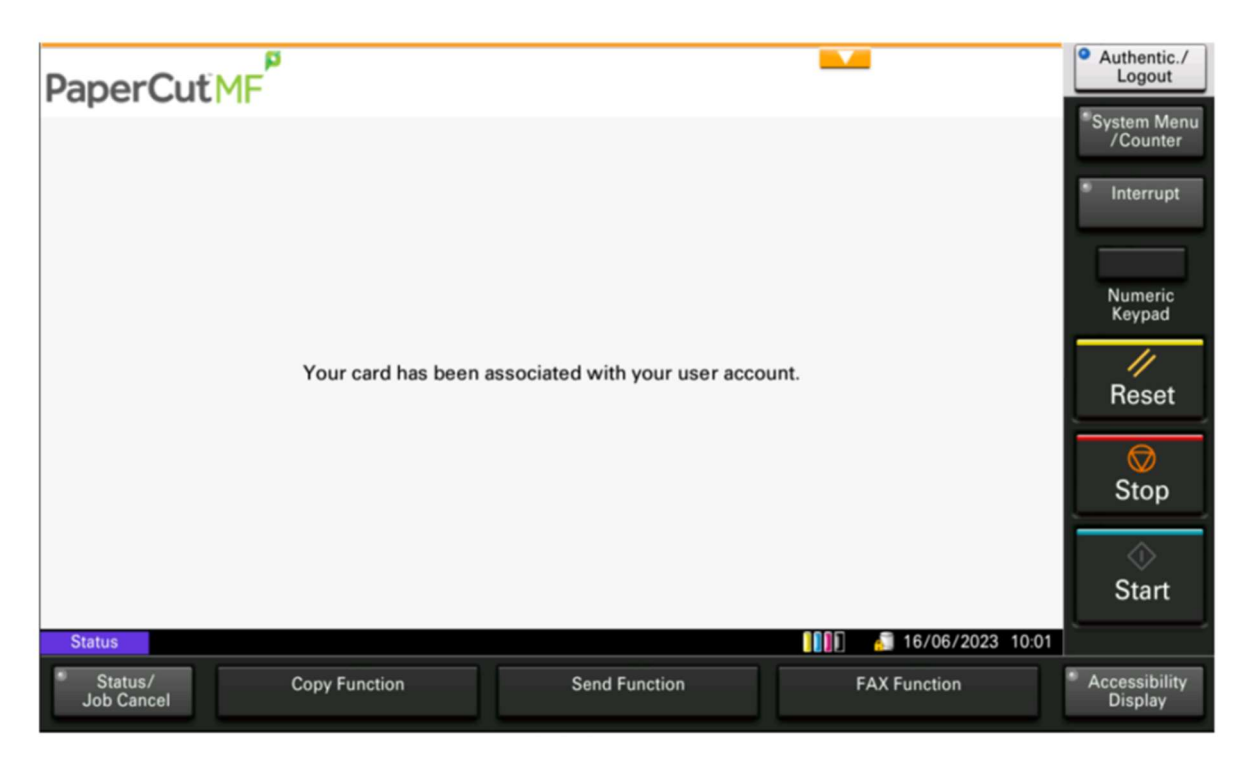

8. If the login details are incorrect, the following message will appear, please re-input your details and click on Set.

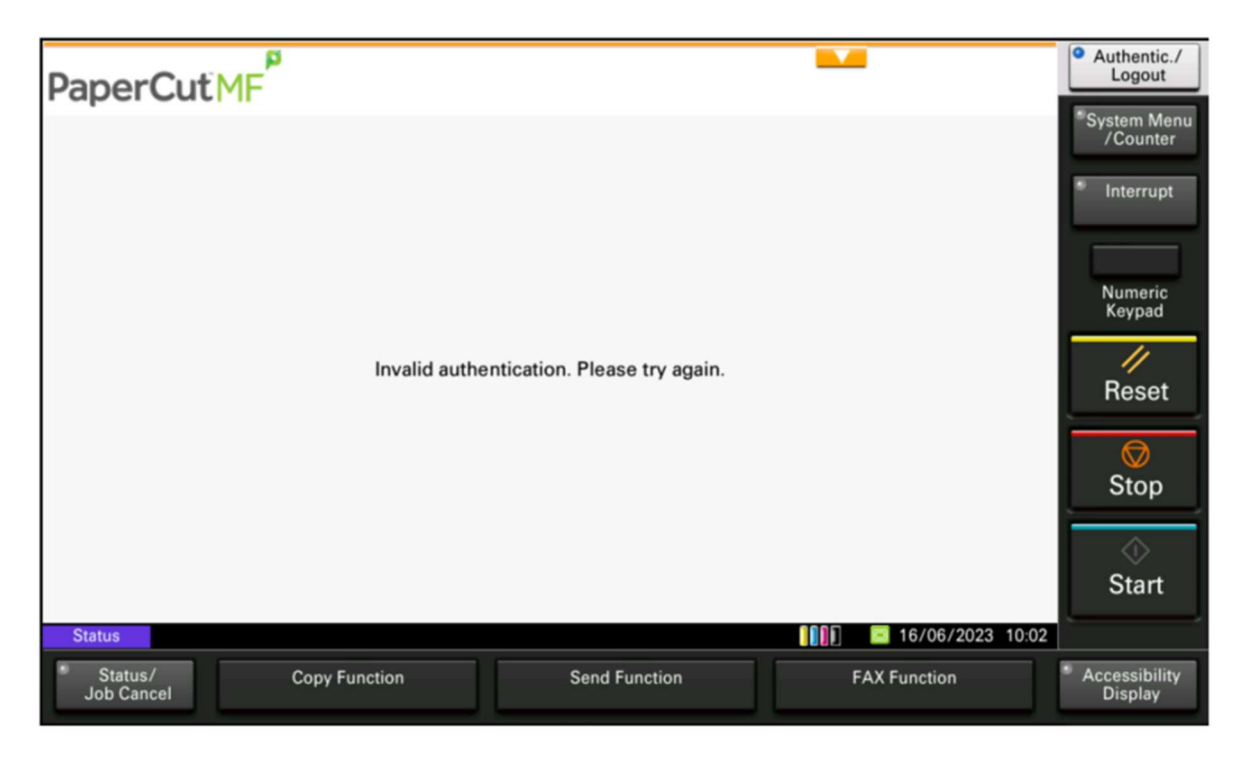

- Authentic./ Logout p PaperCut MF gavin.mcinnes Log out System Menu /Counter Interrupt There are no print jobs awaiting release. Numeric Keypad 11 Reset Stop Print release **Device functions** Scan Start 16/06/2023 09:01 Status \* Accessibility Display Status/ Job Cancel **Copy Function** Send Function FAX Function
- 9: Once successful, swipe your card to view the user screen